## The Users View

| <u>ි</u> Users   |
|------------------|
| ≙¢ Admins        |
| 🔊 Judges         |
| ê Entrants       |
| ່ເຫຼັ່ງ Segments |

As an admin, the User's view allows you to see who is a part of your Awards Season, including other admins, judges, and entrants.

You can manually add Admins and Judges. First we will go through some of the Admin settings.

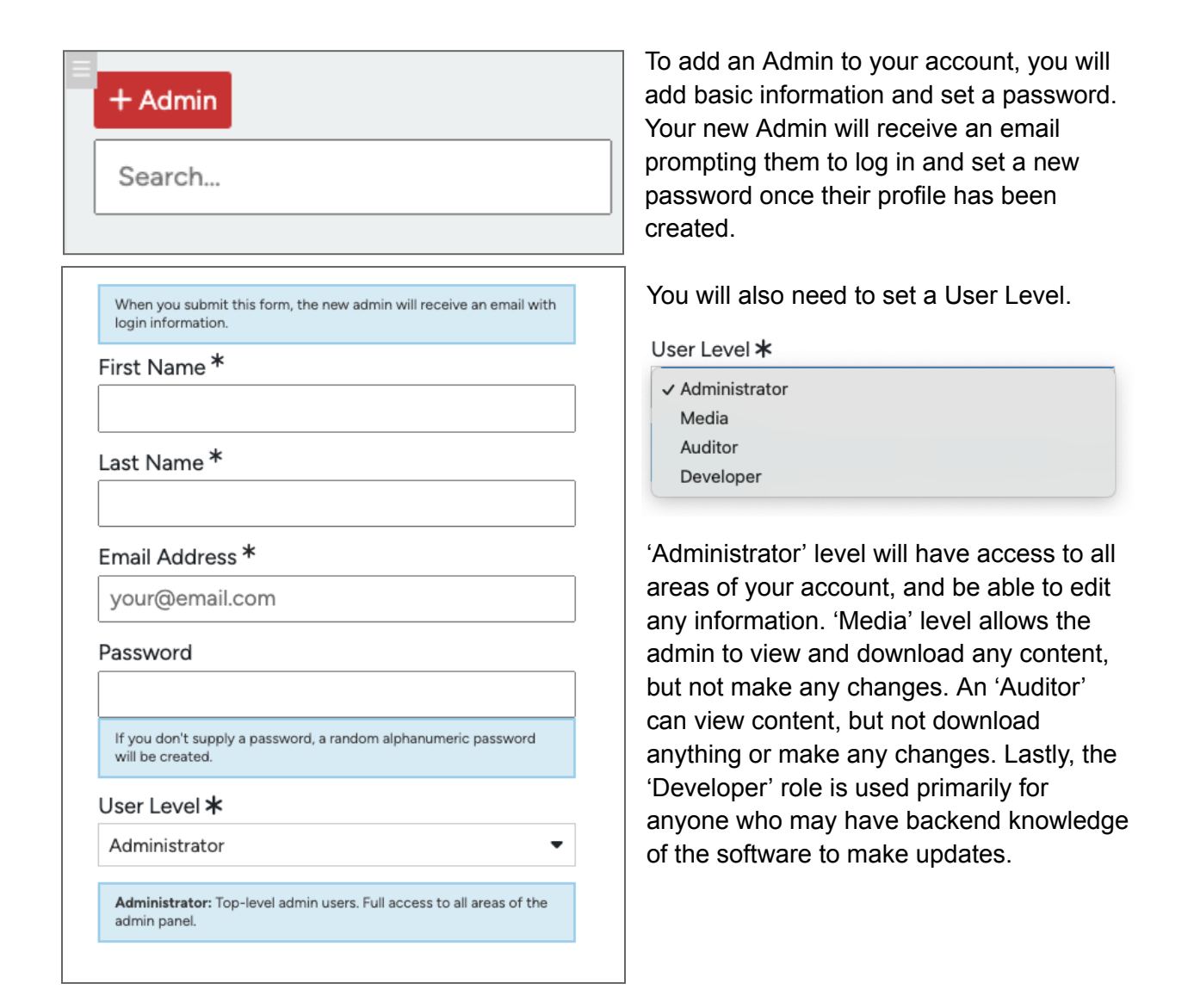

| <u>ි</u> Users   | ~ | Adding a new Judge requ    |
|------------------|---|----------------------------|
| ≙¢ Admins        |   | receive an emailed link to |
| 🔊 Judges         |   | information about setting  |
| 🚔 Entrants       |   |                            |
| ່ເຫຼັ່ງ Segments |   |                            |

Adding a new Judge requires the same basic information, and they will also receive an emailed link to set up a new password for their account. For more information about setting up your judges, see the 'Judges' video and <u>document</u>.

| First Name                                                  |   |
|-------------------------------------------------------------|---|
| Last Name                                                   | ] |
| Email Address *                                             | ] |
|                                                             |   |
| Password<br>(optional)                                      |   |
| A random password will be assigned if you don't supply one. |   |
| ✓ Active Judge                                              |   |

| 은 Users       |
|---------------|
| 🚑 Admins      |
| 🔊 Judges      |
| 촘 Entrants    |
| ່ໜໍ່ Segments |

In the Users area you can also see a list of entrants, which you can search through.

This is helpful if you receive feedback from an entrant having an issue.

| 占 All Accounts   | Entrants                                                 |                                                       |         |
|------------------|----------------------------------------------------------|-------------------------------------------------------|---------|
| ► Filter by tags | Account                                                  | Name                                                  | Tags    |
| Search           | greenleaf@email.com<br>Registered Nov 6, 2023            | David Arbour<br>Greenleaf Landscaping and Garden Care | Ē       |
|                  | lucas@artisanhub.com<br>Registered Dec 11, 2023          | Lucas Artisano<br>ArtisanHub Emporium                 | Ŵ       |
|                  | serena@harvestia.com<br>Registered Dec 6, 2023           | Serena Aust<br>Harvestia                              | â       |
|                  | natalie@primegaincapital.com<br>Registered Dec 12, 2023  | Natalie Bennett<br>PrimeGain Capital Solutions        | ŵ       |
|                  | m.carter@vvws.ca<br>Registered Dec 13, 2023              | Maya Carter<br>Vitality Vibes Wellness Studio         | Ē       |
|                  | h.evermore@scc.com<br>Registered Dec 12, 2023            | Harold Evermore<br>SilverCogniCare                    | <b></b> |
|                  | sarah.foster@nexusdynamics.ca<br>Registered Dec 14, 2023 | Sarah Foster<br>Nexus Dynamics Solutions              | Ē       |
|                  | ecocyle@email.com<br>Registered Nov 6, 2023              | Olivia Greenfield<br>EcoCycle Technologies            | Ŵ       |
|                  | example@email.com<br>Registered Mar 29, 2023             | Luke Johnson<br>Company                               | Ō       |

As an admin, you can open a profile and use the 'Masquerade' button to see the Users account from their point of view. This can allow you to see any entries they have submitted, and where they are experiencing problems in the system.

| ← Back to Entrants          | 🏛 Masquerade as David                                                                                                    |                                       |  |
|-----------------------------|----------------------------------------------------------------------------------------------------|---------------------------------------|--|
| Created on November 6, 2023 | First Name                                                                                                    | 🕨 🖪 Image                             |  |
|                             | David                                                                                                    |                                       |  |
|                             | Last Name                                                                                                    | Company name                          |  |
|                             | Arbour                                                                                                    | Greenleaf Landscaping and Garden Care |  |
|                             | Email Address *                                                                                                    | Company Logo URL                      |  |
|                             | greenleaf@email.com                                                                                                    |                                       |  |
|                             | Create a new password                                                                                                    | Website                               |  |
|                             | Member Number                                                                                                    |                                       |  |
|                             |                                                                                                    | Phone                                 |  |
|                             | Status Tags                                                                                                    | 1234567890                            |  |
|                             | Start typing                                                                                                    | Address                               |  |
|                             | ► Entrant Segments                                                                                                    | 123 North Street                      |  |
|                             |                                                                                                    | City                                  |  |
|                             | Active account                                                                                                    | Local City                            |  |
|                             | □ Verify member account                                                                                                    | Province                              |  |
|                             | Verification happens automatically during the signup process. But if the verification email didn't make it through an email network's filters, a | SK                                    |  |
|                             | member may need to be verified manually.                                                                                                    | Postal Code                           |  |

|                                                                                                    | 🏦 You are in Masquerade Mode. 🛛 🗙 End Masquerade                                                                                                    |                              |
|----------------------------------------------------------------------------------------------------|----------------------------------------------------------------------------------------------------|------------------------------|
| Home                                                                                                    |                                                                                                    |                              |
| Welcome, David!                                                                                              |                                                                                                    |                              |
| Please verify your email address to make sure you a<br>You must be an approved nominee to<br>submit entries. | are able to receive communication about your account. → Send verification link Title Greenleaf Landscaping #2023-4982RH-01 Created on Nov 6, 2023 in 'Best Workplace (Small Business 1-20)* | <b>Status</b><br>⊘ Submitted |

Last in the User's menu is Segments. Segments are a way to further divide your entrants. This is an optional setting. If you would like to learn more about Segments, check out the <u>document</u>.